# Подача документов на программы ВО и СПО посредством ЕПГУ

(иллюстрированное пособие)

После выполнения входа в свою учетную запись абитуриент выбирает пункт меню «Образование и дети». Далее нужно развернуть список доступных услуг, нажав на пункт «Показать все».

| госуслу             | <b>ГU</b> Гражда | нам 🗸              |                         |                              |            | Услуги                   | Документы              | Заявления                    | Платежи        | Помощь      | Q | УМ         |
|---------------------|------------------|--------------------|-------------------------|------------------------------|------------|--------------------------|------------------------|------------------------------|----------------|-------------|---|------------|
| Опулярные<br>услуги | С)<br>Здоровье   | Справки<br>Выписки | С.<br>Пенсии<br>Пособия | (;;;;)<br>Транспорт<br>Права | о<br>Семья | П<br>Образование<br>Дети | Регистрация<br>Паспорт | <u>இ</u><br>Штрафы<br>Налоги | û<br>Земля Дом | □<br>Прочее | В | с<br>едомс |
| Образован           | ие               |                    |                         |                              |            |                          |                        |                              |                |             |   |            |
| Битва робот         | OB               |                    |                         |                              |            |                          |                        |                              |                |             |   |            |
| Запись в орга       | анизации спо     | ртивной подг       | отовки                  |                              |            | Не нашли                 | и услугу — спр         | осите Макса                  |                |             |   | (          |
| Школьное по         | ортфолио         |                    |                         |                              |            |                          | .,,.                   |                              |                |             |   |            |
| Запись в шко        | олу              |                    |                         |                              |            |                          |                        |                              |                |             |   |            |
| Запись на пр        | ограмму доп      | олнительного       | образования             |                              |            |                          |                        |                              |                |             |   |            |
| Показать все        |                  |                    |                         |                              |            |                          |                        |                              |                |             |   |            |

## ШАГ 2

После выполнения этого действия необходимо выбрать интересующий пункт: подача документов в вуз или на программы среднего профессионального образования (СПО) — они отмечены на рисунке красной галочкой.

| ГОСУСЛУГИ Гражданам ~                                                                                                    |             | Услуги              | Документы              | Заявления                    | Платежи        | Помощь       | Q <u>ym</u> ~ |
|----------------------------------------------------------------------------------------------------|-------------|---------------------|------------------------|------------------------------|----------------|--------------|---------------|
| С С С С С С С С С С С С С С С С С С С                                                                                     | Э.<br>Семья | Сбразовании<br>Дети | Регистрация<br>Паспорт | <u>இ</u><br>Штрафы<br>Налоги | û<br>Земля Дом | □○<br>Орочее |               |
| Образование                                                                                                    |             |                     |                        |                              |                |              | ×             |
| Битва роботов<br>Запись в организации спортивной подготовки<br>Школьное портфолио                                         |             | Не наш.             | ли услугу — спр        | оосите Макса                 |                |              | <b></b>       |
| Запись в школу<br>Запись на программу дополнительного образования                                                         |             |                     |                        |                              |                |              |               |
| Запись ребёнка в детский сад<br>Код будущего                                                                              |             |                     |                        |                              |                |              |               |
| Цифровые профессии<br>Перевод в новую школу и запись в 10 класс                                                           |             |                     |                        |                              |                |              |               |
| <ul> <li>Поступление в вуз</li> <li>Приём на обучение по программам среднего профессионального<br/>образования</li> </ul> |             |                     |                        |                              |                |              |               |
| Расторжение договора на обучение в кружке или секции<br>Запись в детский сад                                              |             |                     |                        |                              |                |              |               |
| Получение доступа к региональному электронному дневнику<br>Свернуть                                                       |             |                     |                        |                              |                |              |               |

Шаги 1 и 2 являются одинаковыми вне зависимости от того, на какой уровень образования желает поступать абитуриент.

Подача документов на программы ВО

Вводное сообщение при выборе опции поступления на программы ВО.

### < Назад

## Заявление на поступление в вузы

Выберите вузы и конкурсные группы для подачи документов. После подачи заявления вы сможете при необходимости записаться на вступительные испытания, проверить конкурсные списки

Заявление можно подать на бакалавриат, специалитет и базовое высшее образование на любые формы обучения и финансирования

Право на бюджетное обучение

Заявления на Госуслугах принимают более 1 000 вузов. Подать документы в другие вузы можно очно или на их сайтах

Особенности приёмной кампании

Начать

#### ШАГ 4

На данном шаге можно подтянуть в госуслуги заявления, пожданные в другие вузы. < Назад

## Запросить заявления, поданные не на Госуслугах?

Если вы уже подавали заявления в вузы в этом году, нужно получить сведения о них перед заполнением заявления на Госуслугах

#### Зачем это нужно

Заявление можно подать максимум в 5 вузов, в каждом выбрать до 5 направлений подготовки. Данные из заявлений, поданных через Госуслуги и другими способами, суммируются. Если превысить число вузов или направлений, заявления с Госуслуг не примут

>

>

#### Запросить заявления

Поданные в приёмную комиссию лично, почтой или через сайт вуза

Нет, заявления отсутствуют

| Ш | Α | Г | 5 |
|---|---|---|---|
|   |   | - | _ |

Необходимо выбрать уровень образования, на базе которого абитуриент планирует поступление

С каким образованием поступаете?

| От уров                      | ня образования зави                                                                                                    | исят условия приёма                            |                                           |  |  |
|------------------------------|----------------------------------------------------------------------------------------------------|------------------------------------------------|-------------------------------------------|--|--|
| Данные<br>об обра<br>предост | будут проверены в<br>зовании. При отсутс<br>авить документ                                                                                          | Федеральном реестре о<br>твии сведений вуз мож | сведений о документах<br>ет попросить вас |  |  |
| Выб                          | ерите образование,<br>Среднее общее — о                                                                                                    | которое у вас есть                             | или гимназия                              |  |  |
|                              | <ul> <li>Среднее общее – окончена школа, лицеи или импазии</li> <li>Среднее профессиональное – окончен колледж, училище или<br/>техникум</li> </ul> |                                                |                                           |  |  |
|                              | Высшее — окончен                                                                                                    | вуз                                            |                                           |  |  |
|                              |                                                                                                    |                                                |                                           |  |  |
|                              |                                                                                                    | Продолжить                                     |                                           |  |  |

## ШАГ 6

Подтверждение факта отсутствия или наличия документа об образовании, выданном в иностранной организации. Данный пункт может повлиять на возможность записи на внутренние вступительные испытания.

| < Назад                                                  |                           |
|----------------------------------------------------------|---------------------------|
| У вас есть документ об обра<br>в иностранной организации | азовании, полученный<br>? |
| Да                                                       | >                         |
| Нет                                                      | >                         |

#### ШАГ 7

Подтверждение наличия или отсутствия особых прав.

#### 🗸 Назад

#### Выберите все категории, к которым относитесь

Можете выбрать несколько, чтобы воспользоваться особым правом или преимуществом при зачислении. Статус нужно будет подтвердить документом

Какие права есть у этих категорий

#### Выберите из категорий

#### Ни к какой из перечисленных

- Дети-сироты и дети, оставшиеся без попечения родителей
- Люди с инвалидностью
- Люди с ограниченными возможностями здоровья
- Ветераны и участники боевых действий
- Дети инвалидов I группы младше 20 лет из неполных малоимущих семей
- Дети медицинских работников, умерших от COVID-19
- Военнослужащие и сотрудники силовых ведомств
- Дети военнослужащих и сотрудников силовых ведомств
- Люди, подвергшиеся воздействию радиации вследствие
- катастрофы на Чернобыльской АЭС
- Герои РФ, лица, награждённые тремя орденами Мужества, в том числе в рамках СВО
- Военнослужащие и сотрудники силовых ведомств, участвовавшие в СВО или боевых действиях на территории других государств, или их дети
- Прописанные в ДНР, ЛНР, Запорожской и Херсонской областях

Продолжить

## ШАГ 7.1

Внешний вид формы и промежуточных шагов при различных видах особых прав.

#### Выберите конкретную категорию

Уточните, к какой категории вы относитесь, чтобы воспользоваться льготами при поступлении

О льготах для участников СВО, боевых действий за рубежом и их детей

#### Граждане, проходящие или проходившие военную службу, при условии их участия в СВО

Право на поступление по вузовским вступительным испытаниям в рамках отдельной квоты

Граждане, призванные на военную службу по мобилизации или заключившие контракт, при условии их участия в СВО

Право на поступление по вузовским вступительным испытаниям в рамках отдельной квоты

Лица, участвовавшие в боевых действиях со стороны ДНР, ЛНР

Право на поступление по вузовским вступительным испытаниям в рамках

Право на поступление по вузовским вступительным испытаниям в рамках

Дети участников СВО перечисленных выше категорий

начиная с мая 2014 года

отдельной квоты

отдельной квоты

>

>

>

>

#### < Назад

#### Выберите все категории, к которым относитесь

Можете выбрать несколько, чтобы воспользоваться особым правом или преимуществом при зачислении. Статус нужно будет подтвердить документом

Какие права есть у этих категорий

#### Выберите из категорий

- Ни к какой из перечисленных
- Дети-сироты и дети, оставшиеся без попечения родителей
- Люди с инвалидностью
- П Люди с ограниченными возможностями здоровья
- Ветераны и участники боевых действий
- Дети инвалидов І группы младше 20 лет из неполных малоимущих семей
- Дети медицинских работников, умерших от COVID-19
- Военнослужащие и сотрудники силовых ведомств
- Дети военнослужащих и сотрудников силовых ведомств
- П Люди, подвергшиеся воздействию радиации вследствие
- катастрофы на Чернобыльской АЭС Герои РФ, лица, награждённые тремя орденами Мужества, в том
- числе в рамках СВО
- Военнослужащие и сотрудники силовых ведомств, участвовавшие в СВО или боевых действиях на территории других государств, или их дети
- Прописанные в ДНР, ЛНР, Запорожской и Херсонской областях

Продолжить

Дети участников СВО перечисленных выше категорий, погибших, получивших увечье либо заболевание или удостоенных звания Героя РФ либо награждённых тремя орденами Мужества Право на приём без вступительных испытаний, за исключением дополнительных, в рамках отдельной кооты

Дети военнослужащих и сотрудников силовых ведомств, принимавших участие в боевых действиях в других государствах

Право на поступление по вузовским вступительным испытаниям в рамках отдельной ивоты

Дети военнослужащих и сотрудников силовых ведомств, участвовавших в боевых действиях в других государствах, погибших, получивших увечье либо заболевание или удостоенных звания Героя РФ либо награждённых тремя орденами Мужества

Право на приём без вступительных испытаний, за исключением дополнительных, в рамках отдельной квоты

## ШАГ 7.2

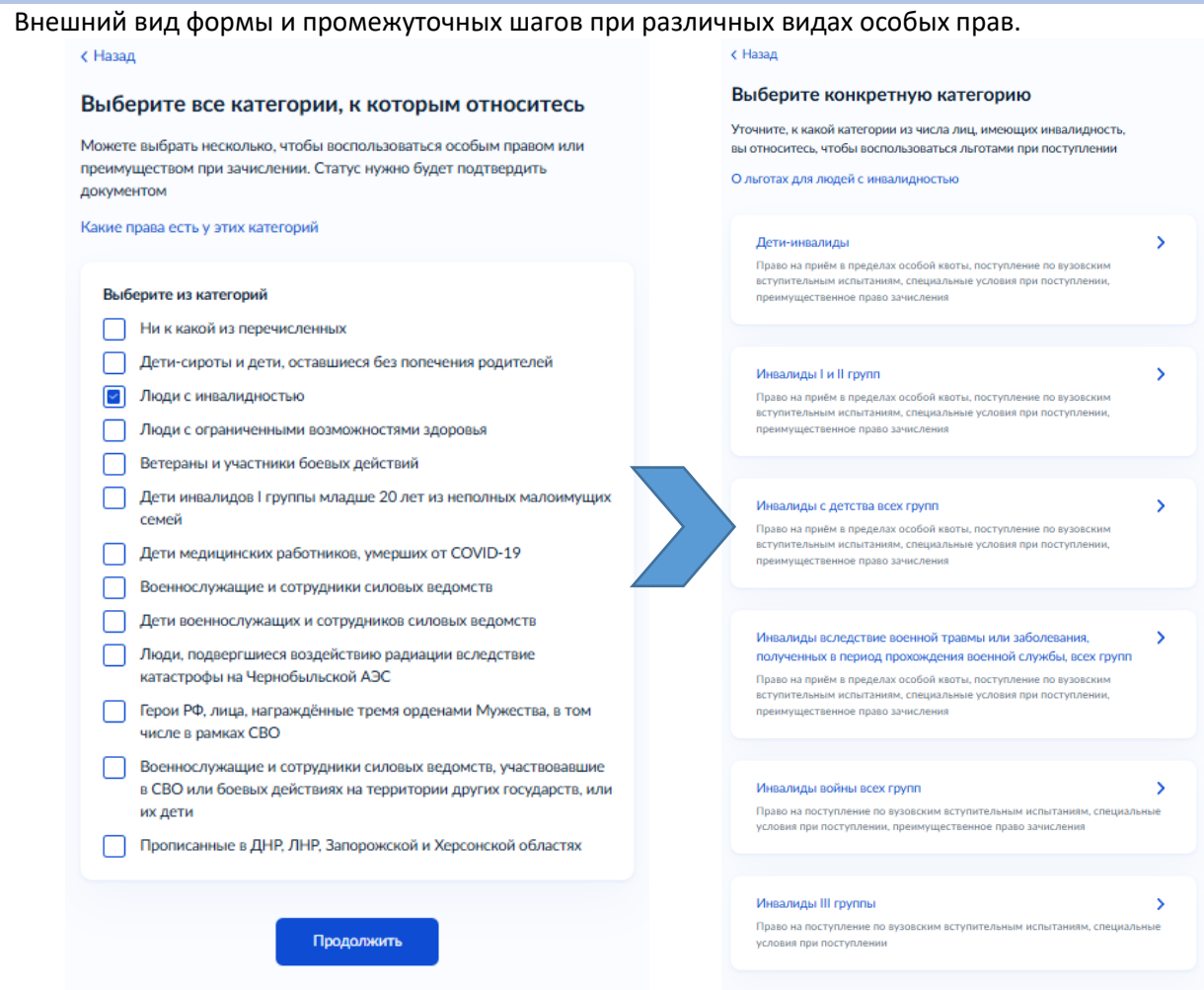

# ШАГ 7.3

Внешний вид формы и промежуточных шагов при различных видах особых прав.

## 🕻 Назад

#### Выберите все категории, к которым относитесь

Можете выбрать несколько, чтобы воспользоваться особым правом или преимуществом при зачислении. Статус нужно будет подтвердить документом

Какие права есть у этих категорий

#### Выберите из категорий

| Ни к какой из перечисленных |  |
|-----------------------------|--|
|-----------------------------|--|

- Дети-сироты и дети, оставшиеся без попечения родителей
- Люди с инвалидностью
- Люди с ограниченными возможностями здоровья
- 🔄 Ветераны и участники боевых действий
- Дети инвалидов І группы младше 20 лет из неполных малоимущих семей
- Дети медицинских работников, умерших от COVID-19
- Военнослужащие и сотрудники силовых ведомств
- Дети военнослужащих и сотрудников силовых ведомств
- Люди, подвергшиеся воздействию радиации вследствие
- катастрофы на Чернобыльской АЭС Герои РФ, лица, награждённые тремя орденами Мужества, в том числе в рамках СВО
- Военнослужащие и сотрудники силовых ведомств, участвовавшие в СВО или боевых действиях на территории других государств, или их дети
- Прописанные в ДНР, ЛНР, Запорожской и Херсонской областях

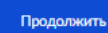

#### < Назад

#### Выберите конкретную категорию

Уточните, к какой категории вы относитесь, чтобы воспользоваться льготами при поступлении

О льготах для ветеранов и участников боевых действий

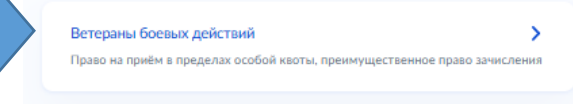

Участники боевых действий Преимущественное право зачисления >

| ШАГ 7.4                                                                                                    |                                                                                                    |
|----------------------------------------------------------------------------------------------------|----------------------------------------------------------------------------------------------------|
| Внешний вид формы и промежуточных шаго                                                                                                    | в при различных видах особых прав.                                                                                                    |
| < Назад                                                                                                    | К Назад                                                                                                    |
| Выберите все категории, к которым относитесь<br>Можете выбрать несколько, чтобы воспользоваться особым правом или<br>преимуществом при зачислении. Статус нужно будет подтвердить<br>документом<br>Какие права есть у этих категорий                        | Выберите конкретную категорию<br>Уточните, к какой категории из числа военнослужащих и сотрудников силовых<br>ведомств вы относитесь, чтобы воспользоваться льготами при поступлении<br>О льготах для военнослужащих и сотрудников силовых ведомств |
| Выберите из категорий <ul> <li>Ни к какой из перечисленных</li> <li>Дети-сироты и дети, оставшиеся без попечения родителей</li> <li>Люди с инвалидностью</li> </ul>                                                                                         | Служащие по контракту не менее трёх лет ><br>Преимущественное право зачисления                                                                                                    |
| <ul> <li>Люди с ограниченными возможностями здоровья</li> <li>Ветераны и участники боевых действий</li> <li>Дети инвалидов I группы младше 20 лет из неполных малоимущих семей</li> </ul>                                                                   | Прошедшие службу по призыву с рекомендациями командиров ><br>Преимущественное право зачисления                                                                                                    |
| Дети медицинских расотников, умерших от COVID-19     Военнослужащие и сотрудники силовых ведомств     Дети военнослужащих и сотрудников силовых ведомств     Люди, подвергшиеся воздействию радиации вследствие катастрофы на Чернобыльской АЭС             | Уволенные со службы по уважительным причинам ><br>Преимущественное право зачисления                                                                                                    |
| <ul> <li>Герои РФ, лица, награждённые тремя орденами Мужества, в том<br/>числе в рамках СВО</li> <li>Военнослужащие и сотрудники силовых ведомств, участвовавшие<br/>в СВО или боевых действиях на территории других государств, или<br/>их дети</li> </ul> | Участники спецопераций на Северном Кавказе ><br>Преимущественное право зачисления                                                                                                    |
| Прописанные в ДНР, ЛНР, Запорожской и Херсонской областях<br>Продолжить                                                                                                    | Пострадавшие от радиации ><br>Преимущественное право зачисления                                                                                                    |

## ШАГ 7.5

#### Внешний вид формы и промежуточных шагов при различных видах особых прав.

Продолжить

#### < Назад

#### Выберите конкретную категорию Выберите все категории, к которым относитесь Уточните, к какой категории из числа детей военнослужащих и сотрудников Можете выбрать несколько, чтобы воспользоваться особым правом или силовых ведомств вы относитесь, чтобы воспользоваться льготами при преимуществом при зачислении. Статус нужно будет подтвердить поступлении документом О льготах для детей военнослужащих и сотрудников силовых ведомств Какие права есть у этих категорий Дети погибших военнослужащих Преимущественное право зачисления Выберите из категорий Ни к какой из перечисленных Дети-сироты и дети, оставшиеся без попечения родителей Дети погибших Героев РФ и Советского Союза Люди с инвалидностью Преимущественное право зачисления П Люди с ограниченными возможностями здоровья Ветераны и участники боевых действий Дети погибших сотрудников МВД и спецслужб Дети инвалидов I группы младше 20 лет из неполных малоимущих ущественное право зачисления семей Дети медицинских работников, умерших от COVID-19 Дети военнослужащих, отслуживших не менее 20 лет Военнослужащие и сотрудники силовых ведомств Преимущественное право зачисления в военные вузы Дети военнослужащих и сотрудников силовых ведомств Люди, подвергшиеся воздействию радиации вследствие катастрофы на Чернобыльской АЭС Дети сотрудников МВД и спецслужб, отслуживших не менее 20 Герои РФ, лица, награждённые тремя орденами Мужества, в том лет ущественное право зачисления в вузы МВД и Росгвардии числе в рамках СВО Пре Военнослужащие и сотрудники силовых ведомств, участвовавшие в СВО или боевых действиях на территории других государств, или Дети погибших прокурорских работников их дети Преимущественное право зачисления Прописанные в ДНР, ЛНР, Запорожской и Херсонской областях Дети полных кавалеров ордена Славы

< Назад

мущественное право зачисления

Пре

>

>

>

>

>

>

| Шаг 7.6                                                                                                    |                                                                                                    |
|----------------------------------------------------------------------------------------------------|----------------------------------------------------------------------------------------------------|
| Внешний вид формы и промежуточных шагов при р                                                                                             | различных видах особых прав.                                                                                                    |
| < Назад                                                                                                    |                                                                                                    |
| Выберите все категории, к которым относитесь                                                                                              |                                                                                                    |
|                                                                                                    | < Назад                                                                                                    |
| Можете выбрать несколько, чтобы воспользоваться особым правом или<br>преимуществом при зачислении. Статус нужно будет подтвердить         |                                                                                                    |
| документом                                                                                                    | Выберите конкретную категорию                                                                                                    |
| Какие права есть у этих категорий                                                                                                    | Уточните, к какой категории из числа военнослужащих и сотрудников силовых<br>ведомств вы относитесь, чтобы воспользоваться льготами при поступлении |
| Выберите из категорий                                                                                                    | О льготах для военнослужащих и сотрудников силовых ведомств                                                                                         |
| Ни к какой из перечисленных                                                                                                    |                                                                                                    |
| Дети-сироты и дети, оставшиеся без попечения родителей                                                                                    | Служащие по контракту не менее трёх лет                                                                                                    |
| Люди с инвалидностью                                                                                                    | Преимущественное право зачисления                                                                                                    |
| Люди с ограниченными возможностями здоровья                                                                                               |                                                                                                    |
| Ветераны и участники боевых действий                                                                                                    |                                                                                                    |
| Дети инвалидов I группы младше 20 лет из неполных малоимущих                                                                              | Прошедшие службу по призыву с рекомендациями командиров                                                                                             |
| семей                                                                                                    | Преимущественное право зачисления                                                                                                    |
| Дети медицинских работников, умерших от COVID-19                                                                                          |                                                                                                    |
| Военнослужащие и сотрудники силовых ведомств                                                                                              |                                                                                                    |
| Дети военнослужащих и сотрудников силовых ведомств                                                                                        | Уволенные со службы по уважительным причинам                                                                                                    |
| Люди, подвергшиеся воздействию радиации вследствие<br>катастрофы на Чернобыльской АЭС                                                     | Преимущественное право зачисления                                                                                                    |
| Герои РФ, лица, награждённые тремя орденами Мужества, в том<br>числе в рамках СВО                                                         | Numero and the Community of the State                                                                                                    |
| Военнослужащие и сотрудники силовых ведомств, участвовавшие<br>в СВО или боевых действиях на территории других государств, или<br>их лети | Участники спецоперации на Северном Кавказе У<br>Преимущественное право зачисления                                                                   |
| Прописанные в ДНР. ЛНР. Запорожской и Херсонской областях                                                                                 |                                                                                                    |
|                                                                                                    | Пострадавшие от радиации                                                                                                    |
|                                                                                                    | Преимущественное право зачисления                                                                                                    |
| Продолжить                                                                                                    |                                                                                                    |
|                                                                                                    |                                                                                                    |

После выбора льготной категории 7.1 – 7.6 Производится переход к шагу 8

| Заши индивидуальные достижения                                                                                                    | Добавьте индивидуальные дос | тижения |
|----------------------------------------------------------------------------------------------------|-----------------------------|---------|
| алими с свои достижения, тоов получин спреимущество при поступлении.<br>Іапример, окончание школы с отличина, спортивные успехи, победы |                             |         |
| олимпиадах. Что именно учитывать, решает вуз                                                                                            | Достижение 1                |         |
| поступить без вступительных испытаний (БВИ)                                                                                             | Категория достижения        |         |
| получить 100 баллов за одно из испытаний                                                                                                | Выберите                    | ~       |
| получить до 10 дополнительных баллов                                                                                                    |                             |         |
| сли найдены не все достижения, укажите их самостоятельно                                                                                |                             |         |
|                                                                                                    | Добавить достиж             | сние    |
| индиоидуальные достижения не наидены                                                                                                    | ×                           |         |

## Ознакомление с понятием и преимуществами целевого обучения

#### < Назад

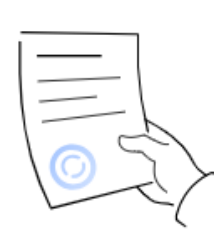

#### Изучите информацию о целевом обучении

Целевое обучение — это формат обучения с гарантированным трудоустройством у работодателя, указанного в договоре

#### Преимущества

- Отдельный конкурс при поступлении если вуз выделяет места для целевой квоты
- Гарантированное трудоустройство после обучения
- Меры поддержки во время обучения: материальное стимулирование, оплата дополнительных образовательных услуг, предоставление или оплата жилья на период учёбы

#### Условия

- После окончания вуза выпускник должен отработать от 3 до 5 лет у работодателя, указанного в договоре
- При невыполнении условий нужно возместить заказчику стоимость мер поддержки в соответствии с договором

После выбора конкурсных групп вы сможете посмотреть и выбрать предложения о целевом обучении. В них будут указаны все условия обучения и трудовой деятельности

Закон об образовании, ст.56 и ст.71.1

Продолжить

## ШАГ 10

## Выбор образовательного учреждения.

🗸 Назад

#### Выберите вуз

Заявление можно подать максимум в 5 вузов — на любые формы обучения и финансирования. Головной вуз и его филиалы считаются одним вузом

Что считается вузом

Введите название или адрес вуза

невельского

федеральное государственное бюджетное образовательное учреждение высшего образования «Морской государственный университет имени адмирала Г.И. Невельского»

г. Владивосток

| Α | Г | 1 | 1 |
|---|---|---|---|
|   |   |   |   |

Установка отметки о необходимости предоставления общежития (общежитие не гарантируется).

| < Ha                                                                                                    | азад                                                                                                    |                                                                                            |
|----------------------------------------------------------------------------------------------------|----------------------------------------------------------------------------------------------------|--------------------------------------------------------------------------------------------|
| Вы                                                                                                    | берите вуз                                                                                                    |                                                                                            |
| Заяв<br>и фи                                                                                                    | аление можно подать максимум в 5 вузов -<br>инансирования. Головной вуз и его филиал                                                                                                    | — на любые формы обучения<br>ы считаются одним вузом                                       |
| Что                                                                                                    | считается вузом                                                                                                    |                                                                                            |
| E                                                                                                    | Введите название или адрес вуза                                                                                                    |                                                                                            |
|                                                                                                    | Федеральное государственное бюджетн                                                                                                    | юе образователь 🔀                                                                          |
|                                                                                                    | Федеральное государственное бюджетной<br>мреждение высшего образования «Морск<br>ниверистет имени адмирала Г.И. Невельси<br>. Владивосток<br>⊚ Есть военно-учебный центр<br>☆ Есть общежитие | е образовательное<br>кой государственный<br>кого»                                          |
|                                                                                                    | Общежитие<br>Нуждаюсь в общежитии                                                                                                    |                                                                                            |
|                                                                                                    | Место не гарантируется<br>Общежитие предоставят, если у вуза ест<br>места. Их распределяют по правилам вуз                                                                                   | гь жилой фонд и свободные<br>за с учётом наличия льгот                                     |
|                                                                                                    | и результатов конкурса                                                                                                    |                                                                                            |
|                                                                                                    |                                                                                                    |                                                                                            |
|                                                                                                    | Продолжить                                                                                                    |                                                                                            |
| ΙΙΙΔΓ 12                                                                                                    |                                                                                                    |                                                                                            |
| Выбор направлений подготов                                                                                                    | {И.                                                                                                    |                                                                                            |
| сназад                                                                                                    |                                                                                                    |                                                                                            |
| Выберите направления полготовки                                                                                                    | Фильтры                                                                                                    | Образовательная программа                                                                  |
| До 5 направлений подготовки и любое количество конкурсных групп.<br>Направления подготовки синтаются в целом по вузу и его филиалам | Выберите предмет                                                                                                    | Судовождение на морских и внутренних водных путях(Очная)<br>Срок обучения: 5 лет 6 месяцев |
| Что снитается направлением подготовки<br>Федеральное государственное бюджетное образовательное                                      | Как выбирать предметы                                                                                                    | Очное Специалитет                                                                          |
| учреждение высшего образования "Морской<br>государственный университет имени адмирала Г.И.<br>Невельского"                          | Уровень образовання<br>Бакалавриат                                                                                                    | Основные места, 57 мест     ВВИ недоступны     Вступительные испытания                     |
| г. Владивосток                                                                                                    | Специалитет<br>Форма обучения                                                                                                    | Целевая квота, 2 места ВВИ недоступны<br>Вступительные испытания Целевая квота             |
| Введите название направления или конкурсной группы                                                                                  | Очная Зарчная                                                                                                    | Целевая организация: ИП "Кузнецов Михаил<br>Викторович"                                    |
| Найдено 2 направления                                                                                                    | Вид конкурса Основные места Платное                                                                                                    | Платное, 15 мест     ВВИ недоступны     Вступительные испытания                            |
| 2.26.05.05 Судовождение 🗸                                                                                                    | Целевая квота                                                                                                    |                                                                                            |
| 11 конкурсных групп                                                                                                    | Основной набор                                                                                                    | 2.26.05.06 Эксплуатация судовых энергетических<br>установок                                |
| 2.26.05.06 Энсплуатация судовых энергетических<br>установок<br>Нет аккредитари Онко Специалитет<br>7 конкурскых групп               |                                                                                                    | Нет аккредитации Очное Специалитет<br>7 конкурсных групп                                   |
| Выбрано О из 5 направлений                                                                                                    |                                                                                                    | Выбрано 1 из 5 направлений                                                                 |
| Продолжить                                                                                                    |                                                                                                    | Продолжить                                                                                 |
|                                                                                                    |                                                                                                    |                                                                                            |

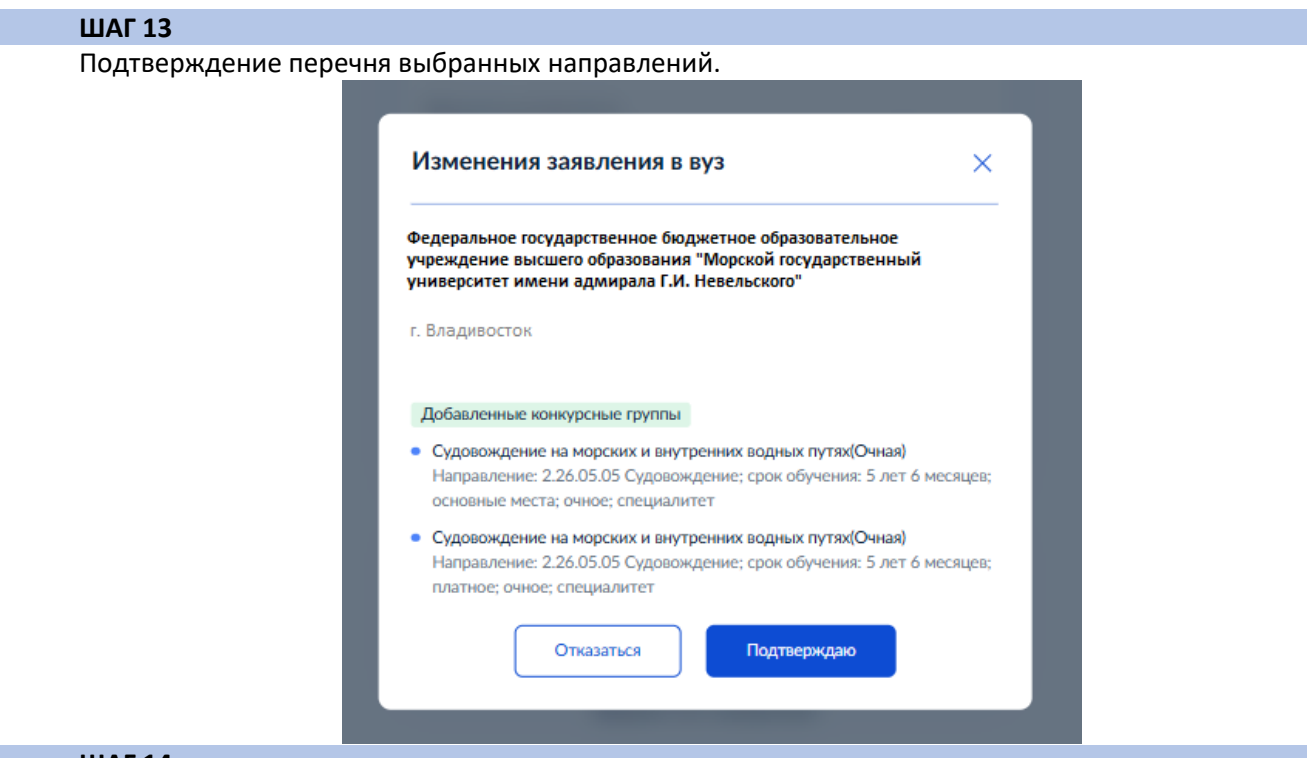

Еще одно подтверждение перечня выбранных направлений и возможность добавить в заявление другой вуз.

| К Назад                                                                                                    |
|----------------------------------------------------------------------------------------------------|
| Выбранные вузы и конкурсные группы                                                                                                    |
| Если хотите изменить или добавить конкурсные группы, нажмите на карточке<br>вуза кнопку «Редактировать» и измените выбор                                                                 |
| 1 из 5 вузов                                                                                                    |
| Федеральное государственное бюджетное образовательное<br>учреждение высшего образования "Морской государственный<br>университет имени адмирала Г.И. Невельского"                         |
| г. Владивосток                                                                                                    |
| 2 Конкурсные группы                                                                                                    |
| Судовождение на морских и внутренних водных Ещё не подано путях(Очная)                                                                                                    |
| Направление: 2.26.05.05 Судовождение                                                                                                    |
| Срок обучения: 5 лет 6 месяцев                                                                                                    |
| Основные места Очное Специалитет 57 мест                                                                                                    |
| Судовождение на морских и внутренних водных Ещё не подано<br>путях(Очная)<br>Направление: 2.26.05.05 Судовождение<br>Срок обучения: 5 лет 6 месяцев<br>Платное Очное Специалитет 15 мест |
| 🖉 Редактировать                                                                                                    |
| Можно добавить ещё 4 вуза                                                                                                    |
| Добавить ещё вуз Продолжить                                                                                                    |

Оповещение о возможности подачи документов по целевому обучению.

## 🕻 Назад

#### Рассматриваете целевое обучение вне квоты?

Целевое обучение вне квоты — обучение на основных, платных местах, местах отдельной и особой квоты, но с договором с заказчиком о последующем трудоустройстве. Зачисление проходит по общему конкурсу
Подробнее о целевом обучении
Да

| да  | 1 |
|-----|---|
|     |   |
| Нет | > |
|     |   |

## ШАГ 16

Предупреждение о расстановке приоритетов.

| Приготовьтесь проставить приоритеты<br>В самара и мужно будет определить приоритеты для зачисления<br>по каждому вузу: сначала для бюджетных мест, потом – для платного<br>обучения. Указывайте приоритеты начиная с 1 – это образовательная<br>обучения. Указывайте приоритете начиная с 1 – это образовательная<br>по каждому вызу: сначале поступить в первую очередь. Далее<br>укажите приоритеты остальных программ по порядку их предпочтения. |                                                                                                    | > |
|----------------------------------------------------------------------------------------------------|----------------------------------------------------------------------------------------------------|---|
| Приготовьтесь проставить приоритеты<br>Сейчас вам нужно будет определить приоритеты для зачисления<br>по каждому вузу: сначала для бюджетных мест, потом — для платного<br>обучения. Указывайте приоритеты начиная с 1 — это образовательная<br>программа, на которую вы желаете поступить в первую очередь. Далее<br>укажите приоритеты остальных программ по порядку их предпочтения,                                                              | !                                                                                                    |   |
| Сейчас вам нужно будет определить приоритеты для зачисления<br>по каждому вузу: сначала для бюджетных мест, потом — для платного<br>обучения. Указывайте проритеты начиная с 1 — это образовательная<br>программа, на которую вы желаете поступить в первую очередь. Далее<br>укажите приоритеты остальных программ по порядку их предпочтения,                                                                                                    | Приготовьтесь проставить приоритеты                                                                                                    |   |
| программа, на которую вы желаете поступить в первую очередь. Далее<br>укажите приоритеты остальных программ по порядку их предпочтения,                                                                                                    | Сейчас вам нужно будет определить приоритеты для зачисления<br>по каждому вузу: сначала для бюджетных мест, потом — для платного<br>обучения. Указывайте приоритеты начиная с 1 — это образовательная |   |
| без пропуска цифр                                                                                                    | программа, на которую вы желаете поступить в первую очередь. Дале<br>укажите приоритеты остальных программ по порядку их предпочтения<br>без пропуска цифр                                            |   |

## ШАГ 17

| Проставьте приоритеты бюджетных мест<br>по основному набору                                                                                                    |                                        |  |  |  |  |  |
|----------------------------------------------------------------------------------------------------|----------------------------------------|--|--|--|--|--|
| Определите приоритеты для каждого вуза. Укажите цифро<br>на которую вы желаете поступить в первую очередь, дальш<br>приоритеты у остальных программ в порядке их предпочте | й 1 программу,<br>не расставьте<br>ния |  |  |  |  |  |
| Приоритеты не могут повторяться                                                                                                    |                                        |  |  |  |  |  |
| Федеральное государственное бюджетное образовательное<br>учреждение высшего образования "Морской<br>государственный университет имени адмирала Г.И.<br>Невельского"        |                                        |  |  |  |  |  |
| г. Владивосток                                                                                                    |                                        |  |  |  |  |  |
| Образовательная программа                                                                                                    | Приоритет                              |  |  |  |  |  |
| Судовождение на морских и внутренних водных<br>путях(Очная)                                                                                                    | 1                                      |  |  |  |  |  |
| Направление: 2.26.05.05 Судовождение                                                                                                    |                                        |  |  |  |  |  |
| Срок обучения: 5 лет 6 месяцев                                                                                                    |                                        |  |  |  |  |  |
| Очное Специалитет                                                                                                    |                                        |  |  |  |  |  |
| • г. Владивосток                                                                                                    |                                        |  |  |  |  |  |
| Продолжить                                                                                                    |                                        |  |  |  |  |  |

Расстановка приоритетов платных мест.

| < Назад                                                                                                    |                            |
|----------------------------------------------------------------------------------------------------|----------------------------|
| Проставьте приоритеты платного обуче                                                                                                    | ния                        |
| по основному набору                                                                                                    |                            |
| Определите приоритеты для каждого вуза. Укажите цифрой<br>на которую вы желаете поступить в первую очередь, дальше                                                  | 1 программу,<br>расставьте |
| приоритеты у остальных программ в порядке их предпочтен                                                                                                    | я                          |
| Приоритеты не могут повторяться                                                                                                    |                            |
| Федеральное государственное бюджетное образовательное<br>учреждение высшего образования "Морской<br>государственный университет имени адмирала Г.И.<br>Невельского" |                            |
| r. Владивосток                                                                                                    |                            |
| Образовательная программа                                                                                                    | Приоритет                  |
| Судовождение на морских и внутренних водных путях(Очная)                                                                                                    | 1                          |
| Направление: 2.26.05.05 Судовождение                                                                                                    |                            |
| Срок обучения: 5 лет 6 месяцев                                                                                                    |                            |
| Очное Специалитет                                                                                                    |                            |
| • г. Владивосток                                                                                                    |                            |
|                                                                                                    |                            |
| Продолжить                                                                                                    |                            |

## ШАГ 19

Проверка расставленных приоритетов с возможностью редактирования.

🕻 Назад

| Проверьте выставленные приоритеты                                                                                                    |           |   |
|----------------------------------------------------------------------------------------------------|-----------|---|
| Федеральное государственное бюджетное образовательное<br>учреждение высшего образования "Морской<br>государственый университет имени адмирала Г.И.<br>Невельского" |           |   |
| г. Владивосток                                                                                                    |           |   |
| Приоритеты бюджетных мест по основному набор                                                                                                    | у         | ^ |
| Образовательная программа                                                                                                    | Приоритет |   |
| Судовождение на морских и внутренних водных<br>путях(Очная)                                                                                                    | 1         |   |
| Направление: 2.26.05.05 Судовождение                                                                                                    |           | _ |
| Срок обучения: 5 лет 6 месяцев                                                                                                    |           |   |
| Очное Специалитет                                                                                                    |           |   |
|                                                                                                    |           |   |
| 🖉 Редактировать                                                                                                    |           |   |
|                                                                                                    |           |   |
| Приоритеты платного обучения по основному наб                                                                                                    | ору       | ^ |
| Образовательная программа                                                                                                    | Приоритет |   |
| Судовождение на морских и внутренних водных<br>путях(Очная)                                                                                                    | 1         |   |
| Направление: 2.26.05.05 Судовождение                                                                                                    |           |   |
| Срок обучения: 5 лет 6 месяцев                                                                                                    |           |   |
| Очное Специалитет                                                                                                    |           |   |
| 🖉 Редактировать                                                                                                    |           |   |
|                                                                                                    |           |   |
| Продолжить                                                                                                    |           |   |

ШАГ 20

Загрузка фото.

| < Назад                                                            |
|--------------------------------------------------------------------|
| Загрузите фото                                                     |
| Для личного дела абитуриента и вступительных испытаний             |
| Фото лица анфас                                                    |
| Требования<br>Допустимые форматы файла jpg, jpgg, png              |
| Перетащите файл или выберите на компьютере<br><i>Вы</i> брать файл |
| Продолжить                                                         |

Проверка персональных данных (в случае, если данные ЕГЭ были получены при наличии другого паспорта, можно указать реквизиты документа).

| Г      | <sup>назад</sup><br>Троверьте свои персональные данны                                                                                                    | ые                                                                |                                                                                                    |
|--------|----------------------------------------------------------------------------------------------------|-------------------------------------------------------------------|----------------------------------------------------------------------------------------------------|
| Г      | Троверьте свои персональные данни<br>Куличков Артём Павлович<br>Дата рождения<br>01.08.2008<br>СНИЛС<br>695-731-568 55<br>Паспорт РФ<br>Серия и номер<br>0522 343282<br>Дата выдани<br>ЧИВД России по Приморскому краю<br>Код подразделения<br>250-040<br>Место рождения<br>г. Партизанск<br>✓ Редактировать<br>Был другой документ<br>Г. Партизанся Бо документ | 5IE                                                               | < Назад<br><b>Укажите документ</b><br>Добавьте все документы, указанные вами при сдаче ЕГЭ, получении документа<br>об образовании или при участии в олимпиадах<br><b>Документ №1</b><br>Тип документа |
|        | При сдаче ЕГЭ, получении документа об обра:<br>участии в олимпиадах           Верно                                                                                                    | зовании или при                                                   | <b>Добавить документ</b><br>Продолжить                                                                                                    |
| ШАГ 22 |                                                                                                    |                                                                   |                                                                                                    |
| Провер | ка персональных данны                                                                                                    | Х. К. Подтвердите свой телефон Номер телефона<br>+7 951 123-00-23 |                                                                                                    |
| ШАГ 23 |                                                                                                    |                                                                   |                                                                                                    |
| Провер | ка персональных данны                                                                                                    | х.                                                                |                                                                                                    |

| Электронная поч | та     |
|-----------------|--------|
| test23_msun@yan | dex.ru |
|                 |        |
|                 |        |
| 🖉 Редактирова   | ТЬ     |

# ШАГ 24

Проверка персональных данных.

| Адрес     |                |                    |                  |                 |
|-----------|----------------|--------------------|------------------|-----------------|
| 690090, к | рай. Приморски | ій, г. Владивостон | , ул. Верхнепорт | овая, д. 1, кв. |
| 14        |                |                    |                  |                 |
|           |                |                    |                  |                 |
| 🖉 Редан   | тировать       |                    |                  |                 |

Установка согласия на обработку персональных данных и согласия с условиями приема в тот вуз, куда абитуриент подает документы.

|                           | Спазад                                                                                                    |  |
|---------------------------|----------------------------------------------------------------------------------------------------|--|
|                           | Правила предоставления услуги                                                                                                    |  |
|                           | <ul> <li>Ито вы подтверждаете</li> <li>Согласие на обработку данных, включая обработку данных вузами сроком на один год.</li> <li>Выполнение условий, перечисленных в п. 45 Порядка приёма в вузы</li> <li>Ознакомление с уставами вузов, в которые поступаете</li> <li>Подачу завалений не более чем в 5 вузов, учитывая все способы подачи.</li> <li>Подтверждаю всё перечисленное</li> </ul> |  |
|                           | Отправить заявление                                                                                                    |  |
| ШАГ 26                    |                                                                                                    |  |
| Сообщение об успешной под | Сообщение об успешной подаче документов в вуз.                                                                                                    |  |
|                           |                                                                                                    |  |
|                           | Заявление с изменениями отправлено                                                                                                    |  |
|                           | Дождитесь рассмотрения заявления — сообщения от вузов придут<br>в личный кабинет                                                                                                    |  |

Сроки приёмной кампании

В личный кабинет

Подача документов на программы СПО

|                                                                                                    | < Назад                                                                                                    |                                       |                 |
|----------------------------------------------------------------------------------------------------|----------------------------------------------------------------------------------------------------|---------------------------------------|-----------------|
|                                                                                                    | Подача заявления на поступление в кол                                                                                                    | пледж                                 |                 |
|                                                                                                    | С помощью услуги можно подать заявление в колледж, техни<br>училище, колледж при вузе и другие организации среднего<br>профессионального образования. Можно подать сразу в нески<br>колледжей                                            | вкум,                                 |                 |
|                                                                                                    | В Москве через Госуслуги можно поступить только на бюдже<br>в федеральные колледжи при вузах. Поступление в остальны<br>московские колледжи — на mos.ru                                                                                  | тные места<br>е                       |                 |
|                                                                                                    | Поступить можно после 9, 10 или 11 класса, обучения в друго<br>колледже или вузе. Перечень доступных профессий и специа<br>в приказе Минпросвещения от 17.05.2022 № 336                                                                  | ом<br>льностей —                      |                 |
|                                                                                                    | Если планируете поступать на целевое обучение, дополнител<br>подайте заявку с помощью отдельной услуги                                                                                                    | њно                                   |                 |
|                                                                                                    | Идёт дополнительный набор<br>Основная приёмная кампания закончилась. До 25 ноября<br>вы можете подать заявление на очную форму обучения<br>в колледжи, ведущие дополнительный набор. Конкурса на<br>зачислят, если будут свободные места | 2т — вас                              |                 |
|                                                                                                    | Срок поступления на заочные и очно-заочные формы — до 1 декабря                                                                                                    |                                       |                 |
|                                                                                                    | Начать                                                                                                    |                                       |                 |
| ΠΙΔΓ Δ                                                                                                    |                                                                                                    |                                       |                 |
| Выбор уровня образов                                                                                                    | ания.                                                                                                    |                                       |                 |
|                                                                                                    | < Назад                                                                                                    |                                       |                 |
|                                                                                                    | На основании какого документа вы посту                                                                                                    | лаете?                                |                 |
|                                                                                                    | От выбора документа зависит перечень доступных специальн                                                                                                    | остей                                 |                 |
|                                                                                                    |                                                                                                    |                                       |                 |
|                                                                                                    | Аттестат за 9 класс                                                                                                    | >                                     |                 |
|                                                                                                    | Аттестат за 9 класс<br>Аттестат за 11 класс                                                                                                    | >                                     |                 |
|                                                                                                    | Аттестат за 9 класс<br>Аттестат за 11 класс<br>Диплом колледжа                                                                                                    | ><br>><br>>                           |                 |
| ШАГ 4 1                                                                                                    | Аттестат за 9 класс<br>Аттестат за 11 класс<br>Диплом колледжа                                                                                                    | ><br>><br>>                           |                 |
| <b>ШАГ 4.1</b><br>Доступен при выборе и                                                                                       | Аттестат за 9 класс<br>Аттестат за 11 класс<br>Диплом колледжа<br>документа об образовании «аттестат за 9                                                                                                    | ><br>><br>хласс».                     |                 |
| <b>ШАГ 4.1</b><br>Доступен при выборе д                                                                                       | Аттестат за 9 класс<br>Аттестат за 11 класс<br>Диплом колледжа<br>документа об образовании «аттестат за 9                                                                                                    | »<br>»<br>класс».                     |                 |
| <b>ШАГ 4.1</b><br>Доступен при выборе и                                                                                       | Аттестат за 9 класс<br>Аттестат за 11 класс<br>Диплом колледжа<br>документа об образовании «аттестат за 9                                                                                                    | , , , , , , , , , , , , , , , , , , , |                 |
| ШАГ 4.1<br>Доступен при выборе д                                                                                              | Аттестат за 9 класс<br>Аттестат за 11 класс<br>Диплом колледжа<br>документа об образовании «аттестат за 9<br>К Назад<br>У вас есть с                                                                                                    | ><br>><br>класс».                     | альное образова |
| ШАГ 4.1<br>Доступен при выборе и<br>Ваявлении остан<br>для выпуск<br>Выбранные профессии и с<br>для выпускников 11 класса и к | Аттестат за 9 класс<br>Аттестат за 11 класс<br>Диплом колледжа<br>адокумента об образовании «аттестат за 9<br>чутся только варианты<br>кников 9 класса<br>лециальности, доступные только<br>олледжа.                                     | ><br>><br>класс».                     | альное образова |

| ШАГ 4.2                                                                                                    |                              |                                 |
|----------------------------------------------------------------------------------------------------|------------------------------|---------------------------------|
| Доступен при выборе документа об обр                                                                          | азовании «аттестат за 11 кла | ICC».                           |
|                                                                                                    | ×                            |                                 |
| В заявлении останутся только варианты                                                                         | < Назад<br>У вас есть средне | е профессиональное образование? |
| для выпускников 11 класса и колледжа                                                                          |                              |                                 |
| Выбранные профессии и специальности, доступные только<br>для выпускников 9 класса, будут удалены из заявления | Нет                          | >                               |
| Вернуться к выбору Продолжить                                                                                 |                              |                                 |
|                                                                                                    | Да                           | >                               |
|                                                                                                    |                              |                                 |

# ШАГ 4.3

Доступен при выборе документа об образовании «Диплом колледжа».

| !                                                                                                    | × | < <sub>Назад</sub><br>Какой диплом вы получили?                                                                                                   |   |
|----------------------------------------------------------------------------------------------------|---|----------------------------------------------------------------------------------------------------|---|
| В заявлении останутся только варианты<br>для выпускников 11 класса и колледжа<br>Выбранные профессии и специальности, доступные только<br>для выпускников 9 класса, будут удалены из заявления |   | По профессии                                                                                                    | > |
| Вернуться к выбору Прадалнить                                                                                                    |   | По специальности<br>Бюджетное обучение будет доступно только по льготе — при наступлении<br>инвалидности после получения диплома по специальности | > |

# ШАГ 5

Выбор льготой категории.

| Howa     |                                                                                                    |
|----------|----------------------------------------------------------------------------------------------------|
| r iyakho | оудет подтвердить документами, можно выорать несколько категории                                                                             |
| кто име  | еет право на социальные льготы                                                                                                    |
| Выб      | ерите категории                                                                                                    |
|          | Не отношусь ни к одной категории                                                                                                    |
|          | Герои России и обладатели трёх орденов Мужества                                                                                              |
|          | Участники боевых действий и служащие на территориях<br>проведения специальной военной операции (СВО) и граничащих с<br>ними, а также их дети |
|          | Ветераны и участники боевых действий — кроме участников СВО                                                                                  |
|          | Военнослужащие и сотрудники силовых ведомств — кроме<br>участников СВО                                                                       |
|          | Дети военнослужащих и сотрудников силовых ведомств — кроме<br>детей участников СВО                                                           |
|          | Дети участников боевых действий за границей                                                                                                  |
|          | Дети умерших от COVID-19 медработников                                                                                                    |
|          | Дети-сироты и дети, оставшиеся без попечения родителей                                                                                       |
|          | Дети-инвалиды                                                                                                    |
|          | Люди с инвалидностью І или II группы                                                                                                    |
|          | Инвалиды вследствие военной травмы или заболевания,<br>полученного во время военной службы                                                   |
| 2        | Дети инвалидов I группы младше 20 лет из неполных малоимущих<br>семей                                                                        |
|          | Люди, подвергшиеся радиации вследствие катастрофы на<br>Чернобыльской АЭС                                                                    |
|          | Продолнотъ                                                                                                    |

| ШАГ 6                |                                                         |                                 |
|----------------------|---------------------------------------------------------|---------------------------------|
| Сообщение о необходи | имости предоставления спе                               | ц. условий.                     |
|                      | < Назад                                                 |                                 |
|                      | Вам нужны специальные у<br>и обучения?                  | словия для приёма               |
|                      | Колледж может запросить заключение г<br>комиссии (ПМПК) | психолого-медико-педагогической |
|                      | Какие бывают специальные условия                        |                                 |
|                      | Да                                                      | >                               |
|                      | Нет                                                     | >                               |

Установка отметки о наличии/отсутствии индивидуальных достижений.

< Назад

#### У вас есть индивидуальные достижения?

Можно выбрать несколько категорий

Виды индивидуальных достижений

#### Выберите категории

| $\leq$ | Ничего из нижеперечисленного                                                                                                    |
|--------|----------------------------------------------------------------------------------------------------|
|        | Победа в олимпиадах или иных конкурсах                                                                                                    |
|        | Победитель или призёр чемпионата «Абилимпикс»                                                                                                   |
|        | Победитель или призёр отборочных этапов или финалов<br>чемпионатов «Профессионалы» и «АртМастерс (Мастера Искусств                              |
|        | Военная служба по призыву или по контракту, участие в СВО на<br>территориях Украины, ДНР, ЛНР, Запорожской или Херсонской<br>областей           |
|        | Победитель первенства мира или Европы по видам спорта, не<br>включённым в программы Олимпийских игр, Паралимпийских игр<br>и Сурдлимпийских игр |
|        | Победитель или призёр чемпионатов мира или Европы,<br>Олимпийских, Паралимпийских и Сурдлимпийских игр                                          |
|        | Волонтерская деятельность                                                                                                    |
|        |                                                                                                    |
|        |                                                                                                    |

Продолжить

ШАГ 8

## Сообщение о необходимых документах.

< Назад

## Что нужно для подачи заявления

#### • Паспорт

- Цифровое фото для личного дела
- Аттестат за 9 класс
- Справка по форме 086/у или о расширенном медицинском осмотре — при наличии

## Что дальше

Ответ от образовательной организации придёт в личный кабинет. После рассмотрения заявления вы сможете при необходимости записаться на вступительные испытания, следить за своим местом в конкурсных списках, подавать и отзывать согласие на зачисление

Перейти к заявлению

При подаче заявления для осуществления поиска образовательной организации следует перейти во вкладку «колледж» (обведено зеленой рамкой) и ввести наименование учреждения (достаточно ключевых слов).

| азад                                                                                                    |                                                                                                    |
|----------------------------------------------------------------------------------------------------|----------------------------------------------------------------------------------------------------|
| Выберите, куда                                                                                                    | хотите поступать                                                                                                 |
| Колледж Специалын                                                                                                    | ость или профессия Регион                                                                                        |
| Тоиск                                                                                                    |                                                                                                    |
| невельского                                                                                                    | 🔀 🏹 Все фил                                                                                                    |
| федеральное государственное бюджетное образовательное учреждение<br>университет имени адмирала Г.И. Невельского»                       | высшего образования «Морской государственный                                                                     |
| Сахалинское высшее морское училище имени Т.Б.Гуженко-филиал Федер<br>высшего профессионального образования «Морской государственный им | рального бюджетного образовательного учреждения<br>ени адмирала Г.И.Невельского»                                 |
| Амурский филиал Федерального бюджетного образовательного учрежде<br>государственный университет имени адмирала Г.И.Невельского»        | сния высшего профессионального образования «Морской                                                              |
| Не нашли нужный вариант? Возможные причины                                                                                             |                                                                                                    |
| редеральное государственное бюджетное<br>образовательное учреждение высшего образования                                                | Краевое государственное автономное профессиональ<br>образовательное учреждение «Промышленный колле               |
| Морской государственный университет имени                                                                                              | энергетики и связи»                                                                                              |
| ) г. Владивосток                                                                                                    | Пладивосток                                                                                                    |
| 26.02.06 Эксплуатация судового электрооборудования и средств<br>втоматики                                                              | <ol> <li>15.01.05 Сварщик (ручной и частично механизированной сварки<br/>(наплавки)) (Машиностроение)</li> </ol> |
| Очное, платное, 35 мест, 3 года 8 месяцев<br>8 приоритете Русский язык Химия +3 предмета                                               | Очное, бюджетное, 25 мест, 22 (месяцев)                                                                          |
| Выбрать                                                                                                    | Выбрать                                                                                                    |
|                                                                                                    |                                                                                                    |
| Общежитие                                                                                                    | Общежитие                                                                                                    |
| Краевое государственное автономное профессиональное                                                                                    | Краевое государственное автономное профессиональ                                                                 |
| образовательное учреждение «Приморский                                                                                                 | образовательное учреждение «Приморский                                                                           |
| олитехническии колледж»                                                                                                    | политехническии колледж»                                                                                         |
| 0 г Влаливосток                                                                                                    | (9) г Влаливосток                                                                                                |

# ШАГ 10

Выбрав образовательное учреждение, можно удобно отфильтровать специальности.

| Выберите кула )                                                                                   |                                                                  |                                                                                                    |                                    |                                               |
|---------------------------------------------------------------------------------------------------|------------------------------------------------------------------|----------------------------------------------------------------------------------------------------|------------------------------------|-----------------------------------------------|
| высерите, куда /                                                                                  |                                                                  | С Назад                                                                                                    | хотите пос                         | тупать                                        |
| колледж Специальност                                                                              | ь или профессия — Регион                                         | ээнсортно, н/да                                                                                                    |                                    |                                               |
| Поиск                                                                                             |                                                                  | Колледж Специально                                                                                                    | сть или профессия                  | Регион                                        |
|                                                                                                   | Q 🖓 Все фильтры                                                  | 10000                                                                                                    |                                    |                                               |
| іолледж, техникум, училище, колледж при вузе или другая организация среднего профе                | ссионального образования                                         |                                                                                                    |                                    | C                                             |
| федеральное государственное бюджетное образовательное учреждение вы<br>адмиоала Г.И. Невельского» | сшего образования «Морской государственный университет имени 🛛 👋 | Колледж, техникум, училище, колледж при вузе или другая организация среднего про                                                                                                    | рессионального опр                 | Фильтры Сбросить всё                          |
| Приморажий край ×                                                                                 |                                                                  | федеральное государственное бюджетное образовательное учреждение в<br>адмирала Г.И. Невельского»                                                                                                    | њишего образования «М              | Есть общежитие                                |
|                                                                                                   |                                                                  | Demonstration in the second second seco |                                    | Идёт приём заявлений                          |
| Результат поися                                                                                   | а Выбозно                                                        | Приморский край ×                                                                                                    |                                    | Есть целевое обучение                         |
|                                                                                                   |                                                                  | Резильтат пон                                                                                                    | ска Выбрано                        | Нет вступительных испытаний                   |
| Общежитие Медосмотр                                                                               | Общежитие Медосмотр                                              |                                                                                                    |                                    | Her westerwater                               |
| едеральное государственное бюджетное                                                              | федеральное государственное бюджетное                            |                                                                                                    |                                    | Пет медосмотра                                |
| образовательное учреждение высшего образования                                                    | образовательное учреждение высшего образования                   | Общежитие Медосмотр                                                                                                    | Общежитие М                        | Форма обучение                                |
| Морской государственный университет имени                                                         | «Морской государственный университет имени                       | федеральное государственное бюджетное                                                                                                    | федеральное                        | г Очная Заочная Очно-за                       |
| г. Владивосток                                                                                    | 📀 г. Владивосток                                                 | образовательное учреждение высшего образования                                                                                                    | образователь                       | Вид конкурса                                  |
| 26.02.03 Судовождение                                                                             | 26.02.06 Эксплуатация судового электрооборудования и средств     | «Морской государственный университет имени                                                                                                    | «Морской гос                       | У 📃 Бюджет 📃 Платное                          |
| Энное, платное, 70 мест, 3 года 8 месяцев                                                         | автоматики                                                       | • г. Владивосток                                                                                                    | <ul> <li>г. Владивосток</li> </ul> |                                               |
| приоритете Русский язык Химия +3 предмета                                                         | Очное, бюджетное, 25 мест, 3 год 8 месяцев                       | 26.02.03 Судоваждение                                                                                                    | 26.02.06 Эксплу                    | атация судового электрооборудования и средств |
|                                                                                                   | В приоритете Русский язык Химия +3 предмета                      | Очное, платное, 70 мест, 3 года 8 месяцея                                                                                                    | автоматики                         |                                               |
|                                                                                                   |                                                                  | В приоритете Русский язык Химия +З предмета                                                                                                    | Очное, бюджетное                   | , 25 мест, 3 год 8 месяцев                    |
| Выбрать                                                                                           | Выбрать                                                          |                                                                                                    | в приоритете Ру                    | сский язык Химия +3 предмета                  |
|                                                                                                   |                                                                  | Выбрать                                                                                                    | Выбрать                            |                                               |
| Общежитие                                                                                         | Общежитие Медосмотр                                              |                                                                                                    |                                    |                                               |
| федеральное государственное бюджетное                                                             | федеральное государственное бюджетное                            | Ofmeaster                                                                                                    | Of measure M                       | is sortworp                                   |
| бразовательное учреждение высшего образования                                                     | образовательное учреждение высшего образования                   |                                                                                                    | Configuration in                   |                                               |
| Морской государственный университет имени                                                         | «Морской государственный университет имени                       | федеральное государственное бюджетное                                                                                                    | федеральное                        | государственное бюджетное                     |
| ) г. Владивосток                                                                                  | п. Владивосток                                                   | образовательное учреждение высшего образования                                                                                                    | образователь                       | ное учреждение высшего образовани             |
| 3.02.01 Организация перевозок и управление на транспорте (по видам)                               | 26.02.05 Эксплуатация судовых энсргетических установок           | «Морской государственный университет имени                                                                                                    | «Морской гос                       | хударственный университет имени               |
| Энное, бюджетное, 65 мест, 2 год 10 месяцев                                                       | Очное, платное, 60 мест, 3 года 8 месяцев                        | п. Владивосток                                                                                                    | <ul> <li>г. Владивосток</li> </ul> |                                               |
|                                                                                                   |                                                                  |                                                                                                    |                                    |                                               |

Нажимая на кнопку «выбрать» можно отметить интересующие специальности. Каждое из них при выборе будет отмечено зелёной рамкой.

| Колледж Специальн                                                                              | юсть или профессия Регион                                            |
|------------------------------------------------------------------------------------------------|----------------------------------------------------------------------|
| Поиск                                                                                          |                                                                      |
|                                                                                                |                                                                      |
|                                                                                                |                                                                      |
| федеральное государственное бюджетное образовательное учреждение<br>адмирала Г.И. Невельского» | 2 высшего образования «Морской государственный университет имени 🛛 👋 |
| Приморский край $	imes$                                                                        |                                                                      |
|                                                                                                |                                                                      |
| Результат поис                                                                                 | ска Выбрано (2)                                                      |
|                                                                                                |                                                                      |
|                                                                                                |                                                                      |
| Общежитие                                                                                      | Общежитие                                                            |
| федеральное государственное бюджетное                                                          | федеральное государственное бюджетное                                |
| образовательное учреждение высшего образования                                                 | образовательное учреждение высшего образования                       |
| «морскои государственный университет имени                                                     | «морской государственный университет имени                           |
| г. Бладивосток                                                                                 | т. владивосток                                                       |
| 15.02.19 Сварочное производство                                                                | 23.02.01 Организация перевозок и управление на транспорте (по видам) |
| Очное, бюджетное, 25 мест, 2 года 10 месяцев                                                   | Очное, бюджетное, 65 мест, 2 год 10 месяцев                          |
| В приоритете Русский язык Химия +3 предмета                                                    | Вириоритете Русский язык Химия +3 предмета                           |
| 🗙 Удалить                                                                                      | Выбрать                                                              |
|                                                                                                |                                                                      |
| Общежитие                                                                                      | Общежитие                                                            |
| федеральное государственное бюджетное                                                          | федеральное государственное бюджетное                                |
| образовательное учреждение высшего образования                                                 | образовательное учреждение высшего образования                       |
| «Морской государственный университет имени                                                     | «Морской государственный университет имени                           |
| г. Владивосток                                                                                 | • г. Владивосток                                                     |
| 26.02.05 Эксплуатация судовых энергетических установок                                         | 23.02.01 Организация перевозок и управление на транспорте (по видам) |
|                                                                                                |                                                                      |

## ШАГ 12

< Назад

После выбора всех необходимых специальностей, можно будет убедиться в корректности своего выбора, прежде чем переходить к следующему этапу.

| Выберите    | кула хотите | лать     |
|-------------|-------------|----------|
| DDIUCDVITC, |             | /11a i d |

| Колледж Спе                                                                               | циальность или профессия Регион                                         |
|-------------------------------------------------------------------------------------------|-------------------------------------------------------------------------|
| Тоиск                                                                                     |                                                                         |
|                                                                                           | Q 🖓 Все фильт                                                           |
|                                                                                           |                                                                         |
| федеральное государственное бюджетное образовательное учрея<br>адмирала Г.И. Невельского» | кдение высшего образования «Морской государственный университет имени Х |
| Приморский край 🔀                                                                         |                                                                         |
| Dermon                                                                                    |                                                                         |
| Результа                                                                                  | п поиска Выбрано 4                                                      |
| Общежитие Медосмотр                                                                       | Общежитие                                                               |
| редеральное государственное бюджетное                                                     | федеральное государственное бюджетное                                   |
| образовательное учреждение высшего образования                                            | образовательное учреждение высшего образования                          |
| Морской государственный университет имени                                                 | «Морской государственный университет имени                              |
| г. Владивосток                                                                            | Г. Владивосток                                                          |
| 26.02.03 Судовождение                                                                     | 15.02.19 Сварочное производство                                         |
| Очное, платное, 70 мест, 3 года 8 месяцев                                                 | Очное, бюджетное, 25 мест, 2 года 10 месяцев                            |
| 3 приоритете Русский язык Химия +3 предмета                                               | В приоритете Русский язык Химия +3 предмета                             |
| 🗙 Удалить                                                                                 | 🗙 Удалить                                                               |
|                                                                                           |                                                                         |
| Общежитие Медосмотр                                                                       | Общежитие                                                               |
| федеральное государственное бюджетное                                                     | федеральное государственное бюджетное                                   |
| образовательное учреждение высшего образования                                            | образовательное учреждение высшего образования                          |
| Морской государственный университет имени                                                 | «Морской государственный университет имени                              |
| о г. Владивосток                                                                          | • г. Владивосток                                                        |
| V                                                                                         |                                                                         |
| 26.02.03 Судовождение                                                                     | 23.02.01 Организация перевозок и управление на транспорте (по вида      |

| Ш | Α | Г | 1 | 3 |
|---|---|---|---|---|
|   |   |   |   |   |

Установка отметки о необходимость предоставления общежития (предоставление не гарантируется).

| < Назад                                                                                                    |
|----------------------------------------------------------------------------------------------------|
| Выберите колледжи, в которых нужно общежитие                                                                                                    |
| Если общежитие не нужно, ничего не отмечайте и нажмите «Продолжить»                                                                                                    |
| Выберите колледжи<br>федеральное государственное бюджетное образовательное<br>учреждение высшего образования «Морской государственный<br>университет имени адмирала Г.И. Невельского»<br>г. Владивосток |
| Продолжить                                                                                                    |

## ШАГ 14

Проверка персональных данных.

< Назад

| Куличков Артём Г  | Іавлович    |     |  |
|-------------------|-------------|-----|--|
| Дата рождения     |             |     |  |
| 01.08.2008        |             |     |  |
| Пол               |             |     |  |
| Мужской           |             |     |  |
| снилс             |             |     |  |
| 695-731-568 55    |             |     |  |
| Паспорт           |             |     |  |
| Серия и номер     |             |     |  |
| 0522 343282       |             |     |  |
| Дата выдачи       |             |     |  |
| 14.08.2022        |             |     |  |
| Кем выдан         |             |     |  |
| УМВД России по Пр | иморскому к | раю |  |
| Код подразделения |             |     |  |
| 250040            |             |     |  |
| Место рождения    |             |     |  |
| г. Партизанск     |             |     |  |
|                   |             |     |  |
| 🖉 Редактировать   |             |     |  |

# ШАГ 15

Проверка персональных данных.

| Mou.  |
|-------|
| εφοn  |
|       |
|       |
| пъ    |
|       |
|       |
| Верно |

| ШАГ 16               |                                  |
|----------------------|----------------------------------|
| Проверка персональны | х данных.                        |
|                      |                                  |
|                      | < Назад                          |
|                      |                                  |
|                      | Проверьте вашу электронную почту |
|                      |                                  |
|                      | Электронная почта                |
|                      | test23 msun@vandex.ru            |
|                      |                                  |
|                      |                                  |
|                      | 🖉 Редактировать                  |
|                      |                                  |
|                      |                                  |

Проверка персональных данных.

| Адрес    |                                     |  |
|----------|-------------------------------------|--|
| г Владив | сток, ул Верхнепортовая, д 1, кв 14 |  |
|          |                                     |  |
| 🖉 Реда   | стировать                           |  |

Верно

# ШАГ 18

Заполнение формы с реквизитами документа об образовании.

| < Назад                                          |        |             |   |  |  |  |
|--------------------------------------------------|--------|-------------|---|--|--|--|
| Укажите реквизиты документа об образовании       |        |             |   |  |  |  |
| Если у документа нет серии, введите только номер |        |             |   |  |  |  |
| Аттестат за 9 кл                                 | acc    |             |   |  |  |  |
| Серия                                            | Номер  | Дата выдачи |   |  |  |  |
|                                                  |        |             | Ċ |  |  |  |
| При наличии                                      |        |             |   |  |  |  |
| Кем выдан                                        |        |             |   |  |  |  |
|                                                  |        |             |   |  |  |  |
|                                                  |        |             |   |  |  |  |
|                                                  |        |             |   |  |  |  |
|                                                  | Продол | жить        |   |  |  |  |

| Прикрепление скана докуме                          |                                                                                                    |
|----------------------------------------------------|----------------------------------------------------------------------------------------------------|
|                                                    | ента об образовании.                                                                                                    |
|                                                    | К Назад                                                                                                    |
|                                                    | Загрузите документ                                                                                                    |
|                                                    | Аттестат за 9 класс                                                                                                    |
|                                                    | • Титульная страница аттестата                                                                                                    |
|                                                    | <ul> <li>Приложение к аттестату</li> </ul>                                                                                                    |
|                                                    | <ul> <li>Если ФИО в аттестате не совпадает с паспортом, приложите<br/>документ о смене ФИО</li> </ul>                                                                                                    |
|                                                    | Проверьте качество фото или скана<br>Убедитесь, что страницы хорошо видны, данные не прикрыты                                                                                                    |
|                                                    | пальцами и не обрезаны. Это важно, чтобы заявление приняли.<br>Допустимые форматы файла pdf, jpg, jpeg, png<br>Требования к снимкам                                                                                                    |
|                                                    |                                                                                                    |
|                                                    | Перетащите файлы или выберите на компьютере<br>🧷 Выбрать файлы                                                                                                    |
|                                                    | 05//// 05/// 408/000 - 20 20 M5                                                                                                    |
|                                                    |                                                                                                    |
|                                                    | Продолжить                                                                                                    |
| ШАГ 20                                             |                                                                                                    |
|                                                    | < Назад                                                                                                    |
|                                                    | Загрузите фото                                                                                                    |
|                                                    |                                                                                                    |
|                                                    | Цветное или чёрно-белое фото для личного дела абитуриента                                                                                                    |
|                                                    | Цветное или чёрно-белое фото для личного дела абитуриента<br>Фото лица анфас                                                                                                    |
|                                                    | Цветное или чёрно-белое фото для личного дела абитуриента<br>Фото лица анфас<br>Проверьте качество фото или скана                                                                                                    |
|                                                    | Цветное или чёрно-белое фото для личного дела абитуриента<br>Фото лица анфас<br>Проверьте качество фото или скана<br>Убедитесь, что страницы хорошо видны, данные не прикрыты<br>пальцами и не обрезаны. Это важно, чтобы заядление прикрыты                                                                                                    |
| < Назад                                            | Цветное или чёрно-белое фото для личного дела абитуриента<br>Фото лица анфас<br>Проверьте качество фото или скана<br>Убедитесь, что страницы хорошо видны, данные не прикрыты<br>пальцами и не обрезаны. Это важно, чтобы заявление приняли.<br>Допустимые форматы файла jpg. jpeg. png<br>Как серать фото                                                                                                    |
| < Назад<br>Хотите загрузить фото для личного       | Цветное или чёрно-белое фото для личного дела абитуриента<br>Фото лица анфас<br>Проверьте качество фото или скана<br>Убедитесь, что страницы хорошо видны, данные не прикрыты<br>палыдами и не обрезаны. Это важно, чтобы заявление прикяли.<br>Допустимые форматы файла jpg. jpgg. png<br>Как сделать фото                                                                                                    |
| < Назад<br>Хотите загрузить фото для личного       | Цветное или чёрно-белое фото для личного дела абитуриента<br>Фото лица анфас<br>Проверьте качество фото или скана<br>Убедитесь, что страницы хорошо видны, данные не прикрыты<br>палыдами и не обрезаны. Это важно, чтобы заявление приняли.<br>Допустимые форматы файла јрв. јрев. рлв<br>Как сделать фото                                                                                                    |
| < Назад<br>Хотите загрузить фото для личного<br>Да | Цветное или чёрно-белое фото для личного дела абитуриента<br>Фото лица анфас<br>Проверьте качество фото или скана<br>Мбедитесь, что страницы хорошо видны, данные не прикрыты<br>пальцами и не обрезаны. Это важно, чтобы заявление приняли.<br>Допустимые форматы файла јрв. јрев. ров<br>Как сделать фото<br>Меретащите файлы или выберите на компьютере<br>Выбрать файлы                                                                                                    |
| < Назад<br>Хотите загрузить фото для личного<br>Да | Цветное или чёрно-белое фото для личного дела абитуриента<br>Фото лица анфас<br>Проверьте качество фото или скана<br>Проверьте качество фото или скана<br>Мбедитесь, что страницы хорошо видны, данные не прикрыты<br>пальцами и не обрезань. Это важно, чтобы заваление приняли.<br>Долаль и ино обрезань. Это важно, чтобы заваление приняли.<br>Долаль и ино борезань. Это важно, чтобы заваление приняли.<br>Долаль и ино борезань. Это важно, чтобы заваление приняли.<br>Долаль и ино выберите на компьютере<br>Выбрать файлы<br>Общий объём файлов – до 20 Мб |

# ШАГ 21 (в случае, если выбрана льготная категория)

< Назад

| Документ, подтверж,                                              | дающий льготную категорию                                                                                       |
|------------------------------------------------------------------|----------------------------------------------------------------------------------------------------|
| Дети военнослужащих и<br>участников СВО                          | и сотрудников силовых ведомств — кроме дете                                                                     |
| Загрузите скан или фото<br>в развёрнутом виде                    | о всех заполненных страниц документа                                                                            |
| Проверьте качеств                                                | во фото или скана                                                                                               |
| Убедитесь, что стран<br>пальцами и не обрез<br>Допустимые формат | ицы хорошо видны, данные не прикрыты<br>аны. Это важно, чтобы заявление приняли.<br>ы файла pdf, jpg, jpeg, png |
| Требования к снимка                                              | М                                                                                                    |
|                                                                  |                                                                                                    |
| Перетаци                                                         | те файлы или выберите на компьютере<br><i>Выбрать файлы</i>                                                     |
|                                                                  |                                                                                                    |

Уведомление поступающего о необходимости прохождения предварительного медицинского осмотра (для поступающих на морские специальности)/

| n            | онадобится справка о состоянии здоровья                                                                                              |
|--------------|----------------------------------------------------------------------------------------------------|
| Пол<br>в кол | учите в медорганизации справку по форме № 086/у и принесите<br>1едж вместе с оригиналами документов. Заявление можно подат<br>сейчас |
|              | Продолжить                                                                                                    |

## ШАГ 23 (в случае, если подает несовершеннолетний абитуриент)

< Назад

Ввод сведений о законном представителе.

| < Назад                                             |
|-----------------------------------------------------|
| Укажите данные родителя или законного представителя |
| Фамилия                                             |
| Имя                                                 |
| Отчество                                            |
| При наличии                                         |
| Номер телефона                                      |
| +7 ()                                               |
| Электронная почта                                   |
|                                                     |
| Продолжить                                          |

## Шаг 24

Установка согласия на обработку персональных данных и согласия с условиями приема в тот колледж, куда абитуриент подает документы.

< Назад

#### Правила предоставления услуги

- Даю согласие на обработку моих персональных данных, полученных в связи с поступлением в учебное заведение
- Мне известна дата подачи оригиналов документов в образовательную организацию
- Мной прочитан устав образовательной организации, просмотрены лицензия на образовательную деятельность, свидетельство о государственной аккредитации, образовательные программы и другие документы, регламентирующие организацию и ведение образовательной деятельности, права и обязанности обучающихся
- Подтверждаю, что получено согласие родителя или законного представителя

Нажимая «Отправить заявление», вы соглашаетесь с правилами предоставления услуги

Отправить заявление